# راهنمای فروشگاه اینترنتی نیمکن

# WWW.NIMKATBOOK.IR

: - 1

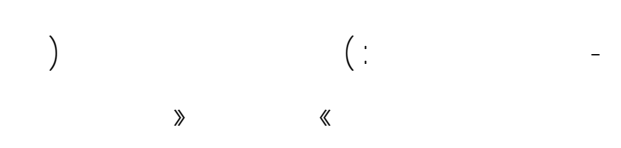

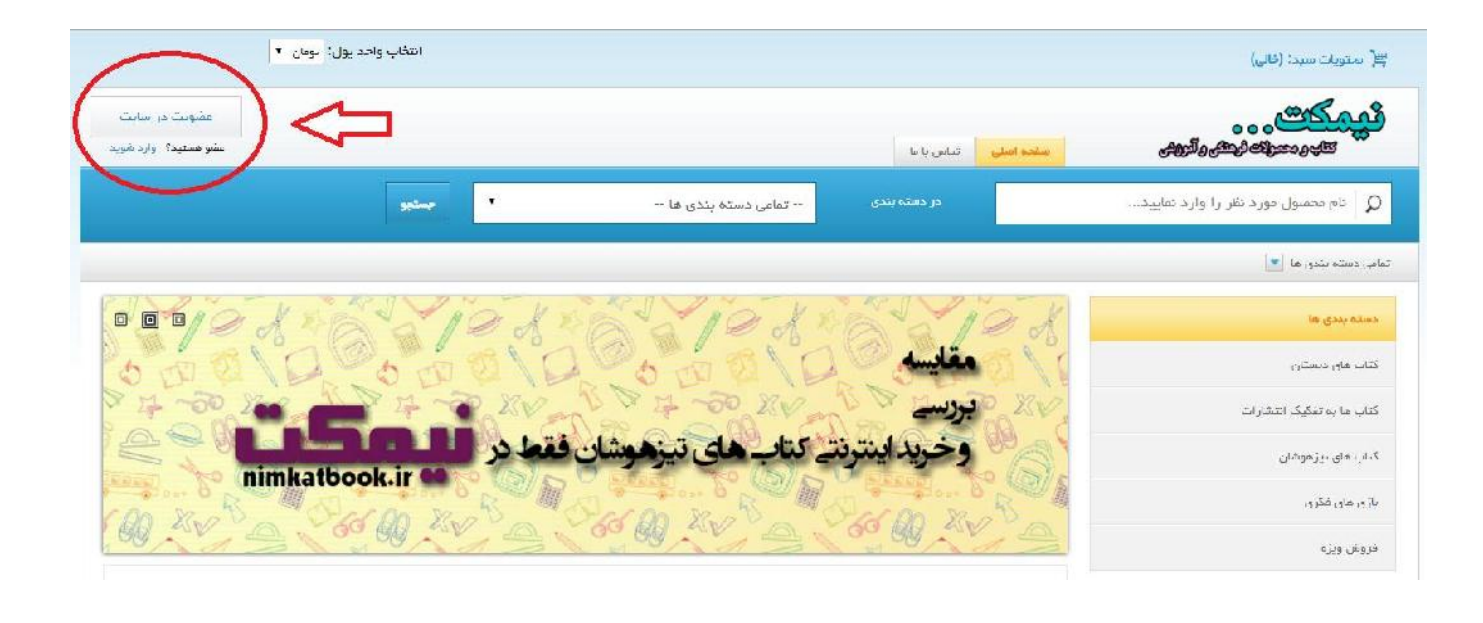

.

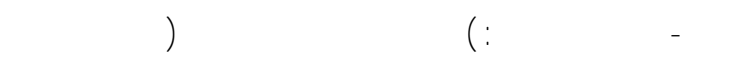

| انتخاب واحد يول: الومان 🔻                                          | اللا متويات سيد: (نابي)             |
|--------------------------------------------------------------------|-------------------------------------|
| عشونت در سانت<br>سفو همتید؟ وارد شوید                              | میکیی،                              |
| مەبندى تماعى دستە بندى ها                                          | ور ده محمول مورد نظر را وارد تعایید |
|                                                                    | تمام. دسته بندر، ها 💌               |
| o o y e x a a le x a a le x a                                      | a 10 K                              |
| 000000000000000000000000000000000000000                            | كتاب عام دستن                       |
|                                                                    | كتاب ها به تفقيك انتشارات           |
| داینترنت کتاب های تیزهوشان فقط در اینترنت کتاب های تیزهوشان فقط در | ۲.۱۱٫۰ های بیزمودان                 |
| CPO XUES O COS PO XUES O COS PO XUES O COS P                       | ντ                                  |
|                                                                    | فروغن ويزه                          |

| المذب واحد بول: المعام •                              | 🛒 ۱۹۶۹ (۲۰۱۰ مارد) (قالی)             |
|-------------------------------------------------------|---------------------------------------|
| عقورت در سایت<br>منده اصلی اعدام با عا                | e e e e e e e e e e e e e e e e e e e |
| در دسته بندی تمامی دسته بندی ها                       | یام محصول مورد نظر را وارد نمایید     |
|                                                       | تعامی دسته بندی ها 💌                  |
| of exactled to de de de de de de de de de de de de de | دسته بندی ها                          |
| 000000000000000000000000000000000000000               | کتاب های دیستان                       |
|                                                       | کتاب سا به دهکیک انتخاب               |
| وخريد اينترنت كتاب هلى تيزهوشان فقط در                | کتاب های تیزعوشان                     |
| CPD XXX S CD XXX S CD XXX S CD XXX                    | باری های فکری                         |
|                                                       | فروص ويزه                             |

.

|  |  | - |
|--|--|---|
|  |  |   |
|  |  |   |
|  |  |   |
|  |  |   |

| المكانب واحد بوارزا تومان                                                                                                    | Û                     | يَظِ مَحْتَقِينَا مَعْنَا وَالَيْ                                                                               |
|----------------------------------------------------------------------------------------------------|-----------------------|----------------------------------------------------------------------------------------------------|
| مغرورت در سایت<br>مغر مستدی وارد کورد                                                                                                    | منحد اعلى تعادر با عا | Contraction of the second second second second second second second second second second second second second s |
| تمامی دسته بندی ها                                                                                                    | vii viin              | Q انام محصول مورد نظر را وارد نمایید                                                                            |
|                                                                                                    |                       | تعامی دسته بندی ها 💌                                                                                            |
| a and the state state of the state of the st | 6-10-1                | دسته بندی ها                                                                                                    |
| 000 0 0 0 0 0 0 0 0 0 0 0 0 0 0 0 0 0                                                                                                     | ا \ و مقایسه          | کتاب های دیستان                                                                                                 |
|                                                                                                    | برسے `                | كالم بعا يعانيك التابان الت                                                                                     |
| ، کتاب های تیزهوشان فقط در nimkatbook.ir                                                                                                    | وخريداينترنت          | کتاب مان تیزموفان                                                                                               |
| CAD XXX SIG DO XXX SIG DO XXX                                                                                                    | Secon Rul             | باری های فکری                                                                                                   |
|                                                                                                    |                       | فروس ويزه                                                                                                    |

| » «                                   |                        | » «                 |                        | :<br>»                 | -<br>«                                                                                                    |
|---------------------------------------|------------------------|---------------------|------------------------|------------------------|----------------------------------------------------------------------------------------------------|
|                                       |                        |                     |                        |                        |                                                                                                    |
| •                                     | انىخاب واحد يول: تېما: |                     |                        | ٦, «                   | الله (مرتقرین) (فا                                                                                                    |
| مشویت در سایت<br>عقو مستند؟ وارد شوید |                        |                     | مناجة اعلى تعامرونا عا | 000                    | Contraction of the second second seco |
|                                       | Start Contraction      | تمامی دسته پندی ها  | در دسته یندن           | ورد نظر را وارد نمایید | کر نام محصول م<br>تعامی دسته بندی ها <mark>ا</mark>                                                                                                    |
| 000/00                                | 61124                  | 6 19 8              | 6.4.0                  |                        | دسته بندی ها<br>کتاب های دیستان                                                                                                    |
|                                       | E a a av               | VX CO 4 VI          | نجر بروسے              | ارا                    | کتاب بها یه تفکیک انت.                                                                                                    |
| nim                                   |                        | کتاب های تیزهوشان ا | وحربد اينتريت          |                        | کتاب های تیزعوهای<br>بارج های فکری                                                                                                    |
| (W XV )                               |                        | Cold XV S.          | 66 00 XV 2             |                        | فروس ویزه                                                                                                    |

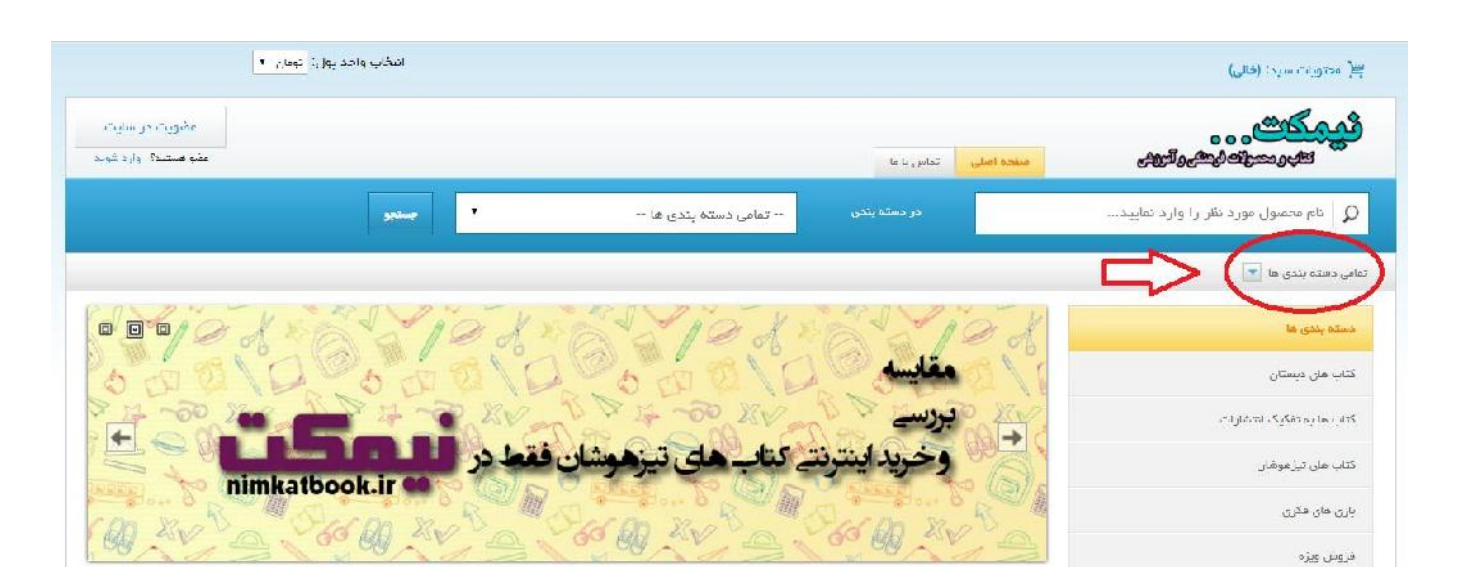

.

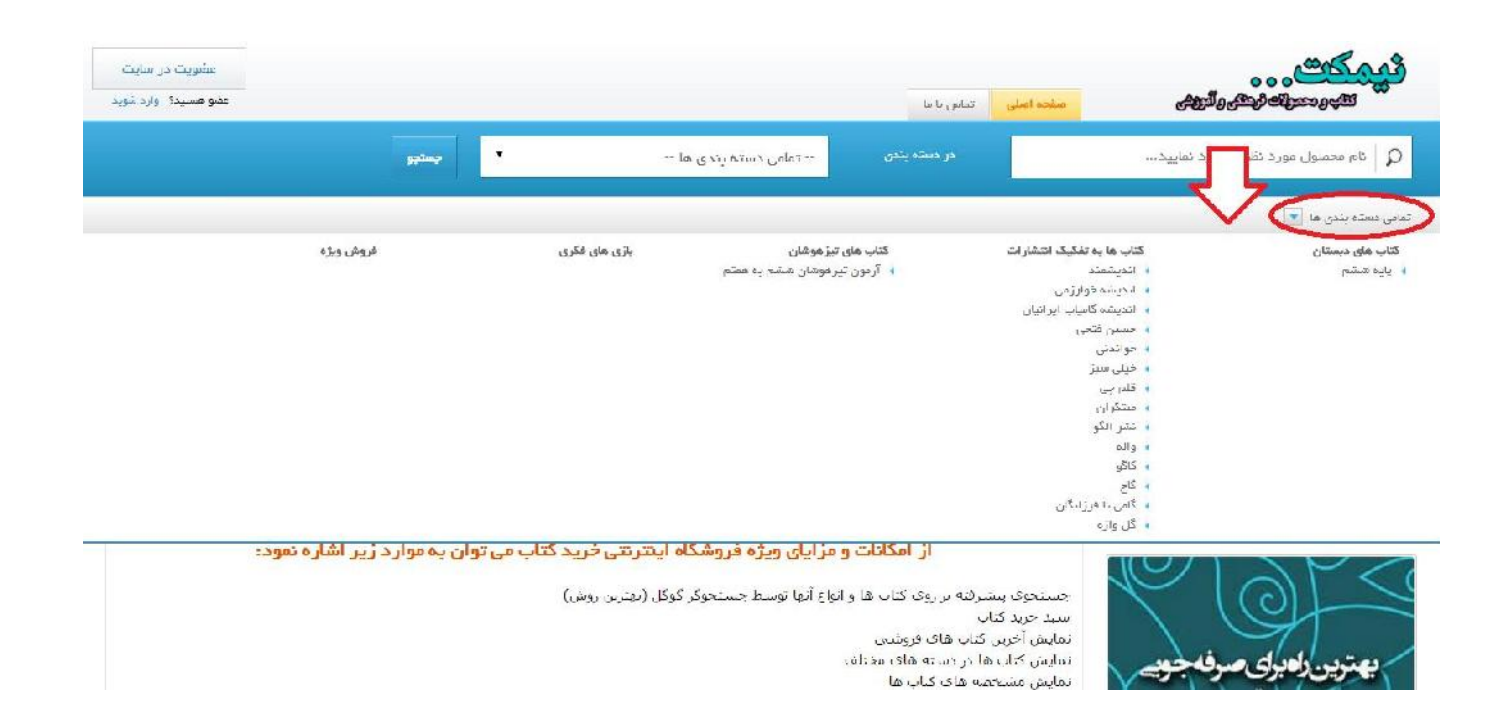

انتخاب واحد بول: تومان 🔹 🚝 محتوریت سید: (فالی) عفويت در سايت عقبو هستند؟ اوراد شويد منفجة اعبلي التداس با عا • -- تفامی دستہ ہندی ہا --🗘 🛛 نام محصول مورد نظر را وارد نمایید... تعامی دسته بندی ها 💽 0 0 0 14 ..... کتاب هان دیستان كتاب ها به تفكيك انتشارات + کتاب های تیزهوهان nimkatbook.ir باری مای فکری Co DO XV 施 010.00

>>>

«

.

.

:

کتاب ها به تفکیک انتشار ات گتاب مای دیستان ما بد تعکیک انتشار ات مرتب ساری بر اساس: انام محمول (منعودی ( ترولی)، قیمت (صعودی ( ترولی)، امتیاز استان استوان) (منعودی ( ترولی) 1000 سوال چهارگزیده ای ریاضی ششم ابتدایی قيت: 20,000 تومان 42 کتابی که پیش رو دارید از دو بخش اصلی تشکیل شده است: , de بدينقام كال اشافہ یہ سید فرید 🍵 قسبت اول : <mark>11</mark>00 تست به سورت فعل به فصل سلبق بر گذاب ریاضی ششهر دیستان گردآوری و پس از آن حسين فنحى به سورت تشریحی : باژگو شده است. قسمت دوم ۱ شامل 0 آزمون فودارزیلی برای سنجنی اطلاعات و آدادگی هرچه بیشتر دانش آموزان برای آزمون هی ورودی مدارس برتر و مدارس تیرعونان گردآوری شده است. پاسخ این آزمون ها به موت کلیدی ځواندنې ng di kun jilin 🖤 دیاں میں در بخش بایانی گت<mark>اب</mark> مطرح ش<mark>د</mark>ه است. u? P<sup>14</sup> مبتذران نشر لگو alle کگو آموزش ریاضی ششم دبستان (به روش) \*\*\*\*\* 25 کتابی که پیش رو دارید از 9 خصل تشکیل شده است که 7 خصل آن منظبی بر کتاب درسی و 2 خصل آن در 👘 خیمت. 13,000 تومان قالب یادآوری و هوش و ظافیت عظرح شده است. در هر فصل ابتدا به تفسیر نگات پردافته شده است و در گمی یا ق اشافه به سبد فرید 😑 ادامه آن تمرین هایی برای تثبیت بادگیری و سوانات تستی دخمومی دانش آموزان متفاضی برای شرکت در olic آزمون های تیز موسان و مدارس برتر مطرح شده است. که البته به این سوانات پاسخ تشریحی داده شده است. ، مار، تیز موضان 🐝 مقایسه سود بازی های فکری

# ≫

## بازی های فکری

# مرتب سازی بر اساس: نام محصول (معودی | نژولی)، قیمت (معودی | نژولی)، امتیاز مشتریان (معودی | نژولی) بازی فکری استوژیت (Stogite) \*\*\*\*\* استوژیت ترکیبی شگفتانگیز از خلاقیت و قدرت ذهنخوانی است. در دنیای استوژیت باید از استعداد و قيمت: 36,000 تومان قدرت تخیل خود استفاده کنید تا هوشمندانهترین داستان را در مواجهه با 94 کارت زیبا و سحر آمیز بسازید؛ اضافه به سبد خرید 🔋 تجربیات خود را به کار ببندید تا داستان دیگران را به درستی کشف کنید؛ و در این راه از قصهها، شعرها و مثلها کمک بگیرید. در پایان این رویاس<mark>ت</mark> که همچنان ا<mark>د</mark>امه مییابد... 📎 مقایسه شود (Daliz) بازی فکری دالیز (Daliz) قيمت: 47,000 تومان نمونهای درخشان از بازیهای استراتژیک، با تعداد کم قوانین، سادگی هوشمندانه در طراحی، و استراتژیهای اضافه به سبد خرید 🍵 دفاعی و تهاجمی متنوع. مهرمی خود را در راه رسیدن به نقطمی هدف هدایت کنید، با دیوارهایی که در اختیار دارید مسیر حریف را برای رسیدن به هدف مسدود کنید و برای خودتان دالانهای هوشمندانه بسازید. 📎 مقايسه شود بازی فکری رام و دیس (Ramodis) قيمت: 26,000 تومان یک بازی پر از هیجان و شادی، با طراحی جذاب و قوانینی آسان! با بهترین استفاده از کارتهای خود و پیش بینی اضافه به سبد خرید 🍵 درست کارتهای حریف، بزرگترین و بهترین گلهی گوسفندان را جمع کنید؛ اما برای این منظور هم باید شگارچیان خوبی باشید و هم محافظان خوبی. این شرط پیروزی در شبهای وحشی مزرعه است! 📎 مقانسه شود

.

«

| مقايسه اقلام انتخاب شده                                                   | $\triangleleft$                                                                                                    | بازی های فکری                       |
|---------------------------------------------------------------------------|----------------------------------------------------------------------------------------------------|-------------------------------------|
|                                                                           | ی   نزولی)، قیمت (صعودی   نزولی)، امتیاز مشتریان (صعودی   نزولی)                                                                                                    | مرتب سازی بر اساس: انام محصول (صعود |
| قیمت: 36,000 تومان<br>اصافه به سبد خرید 🕒<br>آضافه شده به مقایسه! (حذف)   | <b>بازی فکری استوژیت (Stogite)</b><br>استوژیت ترکیبی شگفتانگیز از خلاقیت و قدرت ذهنخوانی است. در دنیای استوژیت باید از استعداد و<br>قدرت تخیل خود استفاده کنید تا هوشمندانهترین داستان را در مواجهه با 94 کارت زیبا و سعر آمیز بسازید؛<br>تجربیات خود را به کار بیندید تا داستان دیگران را به درستی کشف کنید؛ و در این راه از قصهها. شعرها و<br>مثلها کمک بگیرید. در پایان این رویاست که همچنان ادامه مییابد |                                     |
| قیمت: 47,000 نومان<br>اضافه به سبد خرید 🗨<br>۲ اضافه شده به مقایسه! (حذف) | <b>بازی فکری دالیز (Daliz)</b><br>نمونهای درخشان از بازیهای استراتژیک، با تعداد کم قوانین، سادگی هوشمندانه در طراحی، و استراتژیهای<br>دفاعی و تهاجمی متنوع. مهرهی خود را در راه رسیدن به نقطهی هدف هدایت کنید، با دیوارهایی که در اختیار<br>دارید مسیر حریف را برای رسیدن به هدف مسدود کنید و برای خودتان دالانهای هوشمندانه بسازید.                                                                         |                                     |
| قیمت: 26,000 تومان<br>اضافه به سبد خرید 🗨<br>۲ اضافه شده به مقایسه! (حذف) | <b>بازی فکری رام و دیس (Ramodis)</b><br>یک بازی پر از هیجان و شادی، با طراحی جذاب و قوانینی آسان! با بهترین استفاده از کارتهای خود و پیش بینی<br>درست کارتهای حریف، بزرگترین و بهترین گلمی گوسفندان را جمع کنید؛ اما برای این منظور هم باید<br>شکارچیان خوبی باشید و هم محافظان خوبی. این شرط پیروزی در شبهای وحشی مزرعه است!                                                                                |                                     |

«

.

»

مقايسه اقلام

| تام محصول                   | بازی فکری استوژیت (Stogite)                                                                                                    | بازی فکری دالیز (Daliz)                                                                                                    | پازی فکری رام و دیس (Ramodis)                                                                                                    |
|-----------------------------|----------------------------------------------------------------------------------------------------|----------------------------------------------------------------------------------------------------|----------------------------------------------------------------------------------------------------|
| تموير اعبلی                 |                                                                                                    | Reserved to the second second s |                                                                                                    |
| فنمت                        | 36,000 تومان                                                                                                    | 47,000 تومان                                                                                                    | تومان 26,000                                                                                                    |
| توميخات كوناه               | استوزیت ترقیبی شگفتانگیز از خالفیت و قدرت دهنخوانی است. در دنیای<br>استهارت بابد از استعداد و قدرت تخط را فعر استفاده کنید تا همشمندادهر بر<br>داستان را در مواویم با اطا کارت زیرا و سرد آمتر رستید، اخیریات خون را به<br>کار بیندید حادشتن دیگران را به درستی کشف کنید، و در این راه از<br>قصدها، شعرها و طریها کمک بگیرید. در پایان این روایاست که همچنان ادامه<br>سیاید | تنویهای درخشان از پاریهای استراتژیک، با تعداد گم قولین، سادگی<br>همشمندانه در طراحی، و استراتژیهای دفلم، و تواصی منتمع موره، نمز را<br>۲. راه رسیدی به اقلامی هاف هادیت کرد، را دوارهایی که در افتارت اینه<br>مسیر عریف را برای رسیدن به هدف مسنود کنید و برای فوتان دالانهای<br>همشمنانه سازید.                                                                                                    | یک بازی پر از هیدان و شادی، با طراحی جداب و قوانیتی آسان! با بهتریر<br>استفاده از کار تهاه، فند و پیشر مید، درست گارتهای صرف، بزرگترین<br>بهترین گادی گوسفندان را رضع کنینه اما برای این مطور هم راید «کارویار<br>خوبی باشید و هم معافقان خوبی این شرط پیروژی در شههای وسفی دزره<br>است! |
| :                           | صفعه ی امتیار دهی                                                                                                    | صفعه ی 9 در 9 بازی                                                                                                    | منفحه ی اعتیاز دهی                                                                                                    |
| ų.                          | 98 عدد کار ت تعبوبر                                                                                                    | 4 موره ی چوبی را نگی                                                                                                    | 54 کار ت تمبوبر                                                                                                    |
| 1                           | 64 مدد کار شاهتراز دهن                                                                                                    | st≛u<br>Stea                                                                                                    | 9 کارت قدرت                                                                                                    |
| -                           | 8 بهره ی چوبی اندیاز شناری                                                                                                    | کیسه ی پارچد ان                                                                                                    | 6 سهره ی چوبی انتیاز شساری                                                                                                    |
| 2                           | گیسه ی بارچه ای                                                                                                    | دفترچه ی فوانین باری                                                                                                    | کیسه ی بارچه ای                                                                                                    |
| 1                           | دفترجه ی قوانین بازی                                                                                                    |                                                                                                    | دقترچه ی قوانین بازی                                                                                                    |
| بعداد ب <mark>از</mark> یکن | 2 تا 0 نفر                                                                                                    | 2 با 4 نفر                                                                                                    | 2 تا 0 تقر                                                                                                    |
| سن                          | بالاتر از 8 سال                                                                                                    | 9 تا 99 سال                                                                                                    | باللتر از 5 سال                                                                                                    |
| مدت زمان بازی               | بیشتر از 20 دقییقه                                                                                                    | 16 دقينه                                                                                                    | 20 الى 30 دقيقه                                                                                                    |
| فبمت                        | 35000 تومارز                                                                                                    | 47000 تومان                                                                                                    | 26000 تومان                                                                                                    |

| بازی های فکری                                                                                                    |                                                                                                    | مقايسه اقلام انتخاب شده                                                    |
|----------------------------------------------------------------------------------------------------|----------------------------------------------------------------------------------------------------|----------------------------------------------------------------------------|
| مرتب سازی بر اساس: انام محصول (صعودی   نزر                                                                                                    | ن ۱ نژولی)، قیمت (صعودی ۱ نژولی)، امتیاز مشتریان (صعودی ۱ نژولی)                                                                                                    |                                                                            |
| استو<br>تجریر<br>مغل                                                                                                    | <b>بازی فکری استوژیت (Stogite)</b><br>استوژیت ترکیبی شگفتانگیز از خلاقیت و قدرت ذهنخوانی است. در دنیای استوژیت باید از استعداد و<br>قدرت تخیل خود استفاده کنید تا هوشمندانمترین داستان را در مواجهه با 94 کارت زیبا و سحرآمیز بسازید؛<br>تجربیات خود را به کار ببندید تا داستان دیگران را به درستی کشف کنید؛ و در این راه از قصمها. شعرها و<br>مثلها کمک بگیرید. در پایان این رویاست که همچنان ادامه مییابد | قيمت: 36,000 تومان<br>اضافه به سبد خريد 💿<br>اضافه شده به مقايسو: (حدف)    |
| ні лісана<br>нісана<br>ні | <b>بازی فکری دالیز (Daliz)</b><br>نمونهای درخشان از بازیهای استراتژیک، با تعداد کم قوانین، سادگی هوشمندانه در طراحی، و استراتژیهای<br>دفاعی و تهاجمی متنوع. مهرهی خود را در راه رسیدن به نقطهی هدف هدایت کنید، با دیوارهایی که در اختیار<br>دارید مسیر حریف را برای رسیدن به هدف مسدود کنید و برای خودتان دالانهای هوشمندانه بسازید.                                                                        | قیمت: 47,000 ٹومان<br>اضافہ بہ سبد خرید 🕥<br>اضافہ شدہ بہ مقایسہ! (حذف)    |
| بازی<br>ید بر<br>سکار                                                                                                    | <b>بازی فکری ر</b> ام و دیس (Ramodis)<br>یک بازی پر از هیجان و شادی، با طراحی جذاب و قوانینی آسان! با بهترین استفاده از کارتهای خود و پیشیینی<br>درست کارتهای حریف، بزرگترین و بهترین گلهی گوسفندان را جمع کنید؛ اما برای این منظور هم باید<br>شکارچیان خوبی باشید و هم محافظان خوبی. این شرط پیروزی در شبهای وحشی مزرعه است!                                                                               | قیمت: 26,000 تومان<br>اضافه به سبد خرید 🕤<br>کا اضافه شده به مقایسه! (حذف) |

>

«

فرم عضويت اطلاعات تماس اطلاعات شخصى ايميل \* موپايل \* رمز عبور **\*** تلفن ثابت کشور \* تکرار رمز عبور **\*** • ايران نام **\*** استان\* • آذربایجان شرقی نام خانوادگی**\*** شهر\* • تبريز مدرسه یا موسسه تشانى: 🔲 عضویت در فبرنامه کد پستی: کد امنیتی\* ۷۵۹۹۱۸ لطفاً کد امنیتی را وارد نمایید عضویت در سایت

.

.

.

.

: - 3

:

# . **» «**

| انتخاب واحد پول: تومان ▼                                                                                                    |            |                 | ₹ معتویات سید: (فالی)                                                                                                    |
|----------------------------------------------------------------------------------------------------|------------|-----------------|----------------------------------------------------------------------------------------------------|
| عشویت در سایت<br>عفو هستید؟ وارد شوید                                                                                                    |            | مىلى تماس يا ما | By the second second se |
| سته بندی ها ۰۰۰ 🔻 مستجو                                                                                                    | ی تمامی دس | در دسته بندی    | 🔎 نام محصول مورد نظر را وارد نمایید                                                                                                    |
|                                                                                                    |            |                 | تمامی دسته بندی فن                                                                                                    |
| کاربران جدید                                                                                                    |            |                 | کاربران ثبت نام کرده                                                                                                    |
| ثبت نام و عضویت در سایت                                                                                                    |            |                 | ورود به سیستم                                                                                                    |
| چهت سادگی هر چه بیشتر فرید در بازدیدهای بعدی، لطفا در سایت عشو شوید. از عزایای عشویت:<br>فرید سریع، بدوی نیاز به وارد کردن نام و مشخصات و نشانی<br>اطالع در فروش های ویژه<br>-عضویت در سیایت | ſ          |                 | از قبل در سایت عشو شده اید؟ اطفا با ایمیل و رمز عبور فود وارد شوید!<br>ایمیل *<br>email@example.com<br>رمز عبور *                                                                                                    |
|                                                                                                    |            |                 | ورد به سیستم<br>خاص رو                                                                                                    |
|                                                                                                    | cione a    | عضویت در خبره   | جهت عضویت در خبرنامه ایمیل خود را وارد نمایید                                                                                                    |

# . » « » «

| 🌉 محتویات سبد: (فالی)                                                                                                    |                                   | انتخاب واحد پول: تومان 🔻                                                                                                    |                                       |
|----------------------------------------------------------------------------------------------------|-----------------------------------|----------------------------------------------------------------------------------------------------|---------------------------------------|
| می می اور می اور م |                                   |                                                                                                    | عضویت در سایت<br>عضو هستید؟ وارد شوید |
| در دسته در اوارد نقار را وارد نمایید                                                                                                    | تمامی دسته بند                    | ما ۲                                                                                                    |                                       |
| تمامی دسته بندی ها 💌                                                                                                    |                                   |                                                                                                    |                                       |
| کاربران ثبت نام کردہ                                                                                                    | کار                               | ن جدید                                                                                                    |                                       |
| ورود به سیستم                                                                                                    | ثبت                               | و عضویت در سایت                                                                                                    |                                       |
| از قبل در سایت عشو شده اید؟ اطفا با ایمیل و رمز عبور خود وارد شوید!<br>ایمیل *<br>واره بیور *<br>رمز عبور *<br>ورود به سیستم<br>فرایوفی رمز                                                                                                    | <b>مهت</b><br>امکان<br>اطلع<br>عد | لى هر چه بیشتر فرید در بازدیدهای بعدی، لغا در سایت عشو شوید. از مزایای عضویت:<br>۵٫ بدون نیاز به وارد کردن نام و مشخصات و نشانی<br>روش های ویژه<br>۱۰ در سیایت |                                       |

| )  | and the street was a street with the street was a street was a street was a street was a street was a street w         | مىقچە امىلى تقاس با ما | یا ما                |                                                                                                    |                                        | عضویت در سایت<br>عضو هستید؟ وارد شوید |
|----|----------------------------------------------------------------------------------------------------|------------------------|----------------------|----------------------------------------------------------------------------------------------------|----------------------------------------|---------------------------------------|
|    | کم ایم محصول مورد نظر را وارد نمایید                                                                                   | در دست                 | ر دسته بندی تمامی دس | نه بندی ها                                                                                                    | چىلچو                                  |                                       |
| נס | ی دسته بندی ها 🔽                                                                                                    |                        |                      |                                                                                                    |                                        |                                       |
|    | کاربران ثبت نام کردہ                                                                                                   |                        |                      | کاربران جدید                                                                                                    |                                        |                                       |
|    | ورود به سیستم                                                                                                    |                        |                      | ثبت نام و عضویت در سایت                                                                                                    |                                        |                                       |
|    | از قبل در سایت عشو شده اید؟ نظفا با ایمیل و رمز عبور خود وارد ط<br>ایمیل *<br>email@example.com<br>رمز عبور *          |                        |                      | چهت سلاگی هر چه بیشتر فرید در بازدیدهای بعدی، لطا د<br>فرید سریع، بدون نیاز به وارد گردن نام و مشخصات و نشا<br>اعلام در شروش های روزه<br>اطلاح در فروش های روزه<br>عضویت در سبایت | ر سایت عضو شوید. از مزایای عضویت:<br>ب |                                       |
|    | ورود به سینینی<br>ریز میور خو را فرامونی کرده اید؟<br>برای دریافت ریز عبور، ایمیل فود را وارد کنید<br>ایمیل *<br>تابید |                        |                      |                                                                                                    |                                        |                                       |

# بازی های فکری

مرتب سازی بر اساس: نام محصول (صعودی | نزولی)؛ قیمت (صعودی | نزولی)؛ امتیاز مشتریان (صعودی | نزولی)

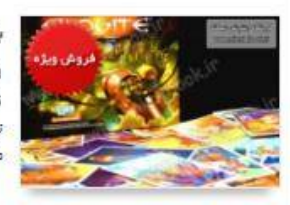

# بازی فکری استوژیت (Stogite)

استوزیت ترکیبی شگفتانگیز از خلاقیت و قدرت ذهنخوانی است. در دنیای استوزیت باید از استعداد و قدرت تغیل خود استفاده کنید تا هوشمندانهترین داستان را در مواجهه با 94 کارت زیبا و سحرآمیز بسازید؛ تجربیات خود را به کار بیندید تا داستان دیگران را به درستی کشف کنید؛ و در این راه از قصهها: شعرها و مفارها کمک بگیرید. در پایان این رویاست که همچنان ادامه مییابد...

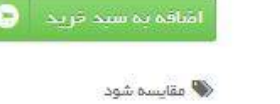

:

\*\*\*\*\*

قيمت: 28,800 تومان

قيمت قبلى: <del>36,000 تومان</del>

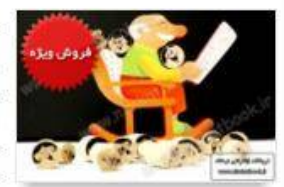

### بازی فکری بابابو (Bababo)

به نظر شما «یابابو» میتواند تمام تودهایش را روی صندلیاش جمع کند؟ یا تودهای شیطون، بابابو و صندلیاش را چپه میکنند؟ به یابابو و تودهایش کمک کنید تا همگی جای خوب و مطعنی روی صندلی بابابو پیدا کنند. در این بازی تعادلی، بازیکنان به توبت تودهای تپل بابابو را روی صندلی او قرار محمد است مشال کتاب پخواند. اما با اینکار صندلی بابابو به چپ و راست تاب میخورد. هر بازیکنی تودهایش بشود بازندهی بازی است.

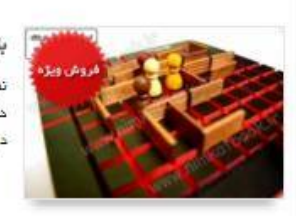

# بازی فکری دالیز (Daliz)

نمونهای درخشان از بازیهای استراتژیک» با تعداد کم قوانین، سادگی هوشمندانه در طراحی، و استراتژیهای دفاعی و تهاجفی متنوع. فهرمی خود را در راه <mark>ر</mark>سیدن به نقطمی هدف هدایت کنید، با دیواره<mark>ای</mark>ی که در اختیار دارید مسیر حریف را برای رسیدن به هدف مسدود کنید و برای خودتان دانانهای هوشمندانه بسازید.

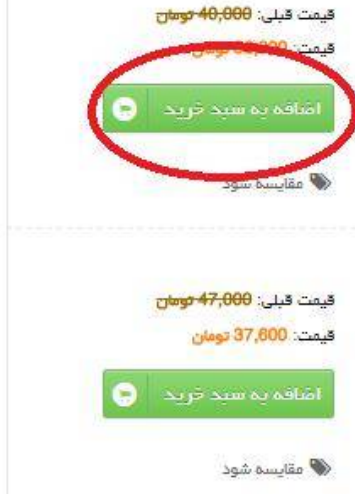

|           |                          | جمع ميلغ( تومان) | تعداد | قيمت واحد                                          | ول                       | טא מדמע                               | 140        |
|-----------|--------------------------|------------------|-------|----------------------------------------------------|--------------------------|---------------------------------------|------------|
|           | ×                        | 32,000 تومان     |       | 32,000 تومان                                       | (Bababo) بابايو (Bababo) | بازی فکری                             | 0          |
|           | محاسبه تخفيف             |                  |       | یف را وارد نموده دکمه محاسبه تخفیف را کلیک نمایید. | اطفا کد کوین تخف         | وپن تخفيف                             | 5          |
| in really | .3 <mark>2 توم</mark> ان | جمع کل : 000     |       |                                                    |                          |                                       | ALLAN COUP |
|           | ی کردن سید خرید          | خالى             |       |                                                    | برداخت تهایی!            | به روزرسانی سید                       |            |
|           |                          |                  |       | (Rababo)                                           |                          | ی فکری پایتو (Bababo)<br>32,000 تومان | *          |

| فروج از سیستم       |                    |                                |       |                                          |                                     | *             | Carlos                                                              |
|---------------------|--------------------|--------------------------------|-------|------------------------------------------|-------------------------------------|---------------|---------------------------------------------------------------------|
| عباس عباسی ، حساب س |                    | جمع میلغ( تومان <mark>)</mark> | تعداد | قيمت واحد                                | نام محمدول                          | 1             | franten and                                                         |
|                     | ×                  | 32,000 تومان                   | 1     | 32,000 تومان                             | بازی فکری بابایو (Bababo)           |               | Q In second p                                                       |
|                     | ×                  | 15,000 تومان                   | 1     | 15,000 توعان                             | علوم ششم ابتدایی (کتاب کار و تمرین) |               | تعانی دستد بندی ها 💌<br>در ور معنولات بر استم<br>بار این های طلاقان |
| C. Conto            | ×                  | 25,000 توعان                   | 1     | 25,000 تومان                             | چامع تیزهوشان 6 أم                  |               | زیر دسته ها<br>پیدختم (44)<br>بسلند پندی ها                         |
| 2#010               | محاسبه تخفيف       |                                |       | د تفوده دکمه محاسبه تخفیف را کلیک تمایید | الفقا كذ كوين تخفيف را وا           | كوپن تخفيف    | گتاب های دیستان<br>را د ترخم                                        |
|                     | 72,000 تومان       | جمع ک <mark>ل : (</mark>       |       |                                          |                                     |               | چید سسم<br>کتاب ها رو تشکیک اندش                                    |
| e vovov             | خالی کردن سبد خرید |                                |       |                                          | بد برداخت تهایی!                    | به روزرسانی س | کتاب های تیزهوشان                                                   |
| nimkato             | OOK.IT             |                                |       | Adla                                     |                                     |               | يازي هاي فكري                                                       |

» «

.

| فروج از سيستم     | ļ               |                                |       |                                         |                                     |                | Con And                                                                 |
|-------------------|-----------------|--------------------------------|-------|-----------------------------------------|-------------------------------------|----------------|-------------------------------------------------------------------------|
| عباس عباسی حساب س |                 | جمع میلغ( تومان <mark>)</mark> | تعداد | قيمت واحد                               | יוק מכמיפט                          |                | affrantic a                                                             |
|                   | ×               | 32,000 توعان                   | 1     | 32,000 تومان                            | پازی فکری بنیبو (Bababo)            | <u>. X</u>     | Q نام محمول مور                                                         |
|                   | ×               | 15,000 تومان                   | 1     | 15،000 تومان                            | علوم ششم ابتدایی (کتاب کار و تعرین) | <b>@</b>       | تعانی دسته بندی ها 💽<br>مروز معنولات بر اساسی<br>پاراعترهای قابل انتخاب |
| Q.C.              | ×               | 25,000 تومان                   | 1     | 25,000 تومان                            | جامع تيز هوشان G أم                 |                | زیر دسته ها<br>پیدهشتم (44)<br>دسته بندی ها                             |
| 2400              | محاسبة تخفيف    | )                              |       | تموده دکمه محاسبه تخفیف را کلیک نمایید. | ک کون تغلیف را وارد                 | كوپن تخفيف     | کتاب های دیستان<br>پاید ششم                                             |
| and               | ,2/ تومان       | جمع کل : 000,                  |       |                                         |                                     |                | کتاب ها په تقکیک انتشار                                                 |
|                   | ، کردن سبد خرید | خالى                           |       |                                         | پرداخت تهایی!                       | به روزرسانی سب | کتاب های تیز خوشان                                                      |
| nimkatu           | ook.ir          | Ele: " will                    |       |                                         |                                     |                | بازی های فگری                                                           |

.

» «

.

| قروح از سیستم                         |               |                  |       |                                            |                                |                   | Carlon                                                                  |
|---------------------------------------|---------------|------------------|-------|--------------------------------------------|--------------------------------|-------------------|-------------------------------------------------------------------------|
| عباس عباسی ، حسابہ س                  |               | جمع ميلغ( تومان) | تعداد | قيمت واحد                                  | يحصول                          | יוסן ו            | alfaces Detail                                                          |
|                                       | ×             | 32,000 تومان     | 1     | 32,000 تومان                               | ىكرى بابابو (Bababo)           | بازی ا            | Q کام محمدول مور                                                        |
|                                       | ×             | 15,000 تومان     | 1     | 15,000 تومان                               | ششم ابتدایی (کتاب کار و تمرین) |                   | تعانی دسته بندی ها 💌<br>مروز محمولات بر اساس<br>بار اعترهای قابل انتخاب |
| (9.000                                | ×             | 25,000 تومان     |       | 25,000 توعان                               | يز موشان 6 أم                  | <sup>چامع</sup> : | زیر دسته ها<br>پنیدشتم (44)<br>پسته بندی ها                             |
| 2*010                                 | محاسبة تخفيف  |                  |       | رد نموده دکهه محاسبه تخفیف را کلیک تمایید. | الطفا كد كوين تخفيف را وا      | كوپن تخفيف        | کتاب های دیستان                                                         |
| and all                               | 72 تومان      | جمع کل : 2,000   |       |                                            | $\sim$                         |                   | چین شسم<br>کتاب ها چه تشکیک انتشان                                      |
| · · · · · · · · · · · · · · · · · · · | کردن سبد خرید | خالی ک           |       |                                            | برداخت تعايديا                 | به روزرسانی سید   | کتاب های تیزهوشان                                                       |
| UMKOLO                                | ook.ir        | Ele - autor      |       |                                            |                                |                   | يازي ماي فكري                                                           |

:

|                    |                    |                  |       |                                             |                            |                                                                                                    | . Calans                                     |
|--------------------|--------------------|------------------|-------|---------------------------------------------|----------------------------|----------------------------------------------------------------------------------------------------|----------------------------------------------|
| عباس عباسی احساب س |                    | جمع مبلغ( تومان) | تعداد | قيمت واحد                                   | ل                          | יוק מבמיפו                                                                                                    | affices Delig                                |
|                    | ×                  | 32,000 تومان     | 1     | 32,000 تومان                                | (Bababo) پېيو (Bababo)     | بازی فکری ا                                                                                                    | Q نام محمول مور                              |
|                    | ∢∢                 | 15,000 تومان     | 1     | 15,000 تومان                                | ابتدایی (کتاب کار و تعرین) | علوم ششم<br>المحافظة المحافظة المحافظة المحافظة المحافظة المحافظة المحافظة المحافظة المحافظة المحافظة المحافظة المحافظة الم | تعانی دستویندی ها 💌<br>مرور معمولات در اساس، |
|                    | 1.00               |                  |       |                                             |                            |                                                                                                    | بار اعترهای قابل انتخاب                      |
|                    | ×                  | 25,000 تومان     | 1     | 25,000 توعان                                | شان 6 آم                   | چامع تیز هو<br>موندین                                                                                                    | زیر دسته ها<br>پاردهشم (44)                  |
|                    |                    |                  |       |                                             |                            |                                                                                                    | وسلتة يتدي فا                                |
|                    | محاسبة تخفيف       |                  |       | ارد تعوده دکمه محاسبه تخفیف را کلیک تعلیید. | لطفا کد کوپن تخفیف را و    | لوپن تخفیف                                                                                                    | کتاب های دیستان                              |
|                    | 1                  | 0                |       |                                             |                            |                                                                                                    | پنیه ششم                                     |
|                    | 72,00 نومان        | جمع کل : 🔰       |       |                                             |                            |                                                                                                    | کتاب ها په تفکیک انتشار                      |
|                    | خالی کردن سبد خرید |                  |       |                                             | برداخت تهایی!              | به روزرسانی سید                                                                                                    | کتاب های تیزهوشان                            |
| nimkatb            | ook.ir             | e - otto         | 20    | Aralla it                                   | Ð                          |                                                                                                    | بازی های فکری                                |

.

| فروج آز سیستم        |                    |                  |       |                                           |                                     |               |                                               |
|----------------------|--------------------|------------------|-------|-------------------------------------------|-------------------------------------|---------------|-----------------------------------------------|
| عیاس عیاسی ، جسایہ س |                    | جمع مبلغ( تومان) | تعداد | قيمت واحد                                 | יוס מבמיפ <u>ר</u>                  |               | alfaces Deliga                                |
|                      | ×                  | 32,000 تومان     | 1     | 32,000 تومان                              | بازی فکری بنینو (Bababo)            | <u>. X</u>    | Q نام محصول مور-                              |
|                      | ×                  | 15,000 تومان     | 1     | 15,000 تومان                              | علوم ششم ابتدایی (کتاب کار و تمرین) |               | تعانی دسته بندی ها 💌<br>مروز جمناوالت بر اساس |
|                      |                    |                  |       |                                           |                                     | C Easter      | باراعترهای قابل انتخاب                        |
|                      | ×                  | 25,000 تومان     | 1     | 25,000 تومان                              | چامع تیز هوشان 6 آم                 | Marcal P      | زیر دسته ها<br>پنجهنم (44)                    |
|                      |                    |                  |       |                                           |                                     | The states    | الاسلام يددى ها                               |
|                      | محاسبه تخفيف       |                  |       | د نموده دکمه محاسبه تخفیف را کلیک نمایید. | الظاکد کوین تخفیف را وار            | كوپن تخفيف    | کتاب های دیستان                               |
|                      | 70.00              | 20               |       |                                           |                                     |               | يايد ششم                                      |
|                      | /2,00 تومان        | جمع کل : JU      |       |                                           |                                     |               | کتاب ها په تفکیک انتشار                       |
| 2.000                | تالی کردن سبد خرید | ンヘー              |       |                                           | بد پرداخت تهایی!                    | به روزرسانی س | کتاب های تیزهوشان                             |
| Inimkatu             | 00mili             |                  |       |                                           |                                     |               | a Shala all                                   |

«

»

.

≫

1

:

المعالي المعالي معالي المعالي المعالي المعالي المعالي المعالي المعالي المعالي المعال

|         | ×                            | 15,000 تومان                          | $\bigcirc$ | 15,000 توعان                                      | م ششم ابتدایی (کتب کار و تعرین) | aie             | تعانی دینته بندی ها 💌<br>مروز محمنوالت بر اساس    |
|---------|------------------------------|---------------------------------------|------------|---------------------------------------------------|---------------------------------|-----------------|---------------------------------------------------|
|         | ×                            | 25,000 تومان                          | 1          | 25,000 تومان                                      | ع تیزموشان 6 أم                 | eç              | پارامتر فای انتخاب<br>زیر دسته ها<br>پلیوشتم (44) |
|         | محاسبه تخفيف                 |                                       |            | ت را وارد نموده دکمه محاسبه تخلیف را کلیک نمایید. | لغا كد كوين تخليف               | کوپن تخفیف      | دیستید بندی ها <sup>(</sup><br>کتاب های دیستان    |
|         | 72,00 تومان                  | <mark>جمع کل : 0(</mark>              |            |                                                   |                                 | $\frown$        | ینیه ششم<br>کتاب ها چه تفکیک انتشار               |
| nimkatb | نالی کردن سبد خرید<br>OOK.IT | e e e e e e e e e e e e e e e e e e e |            |                                                   | برداخت تهایی!                   | به روزرسانی سید | کتاب های تیزموشان<br>بازی های فکری                |

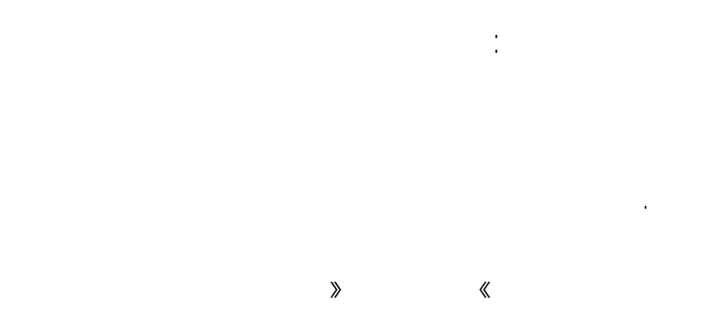

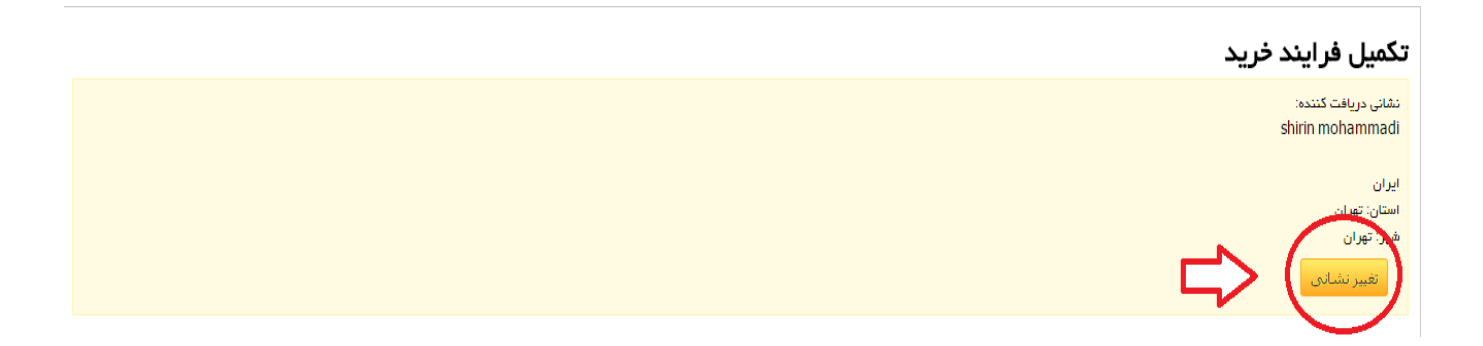

.

# » «

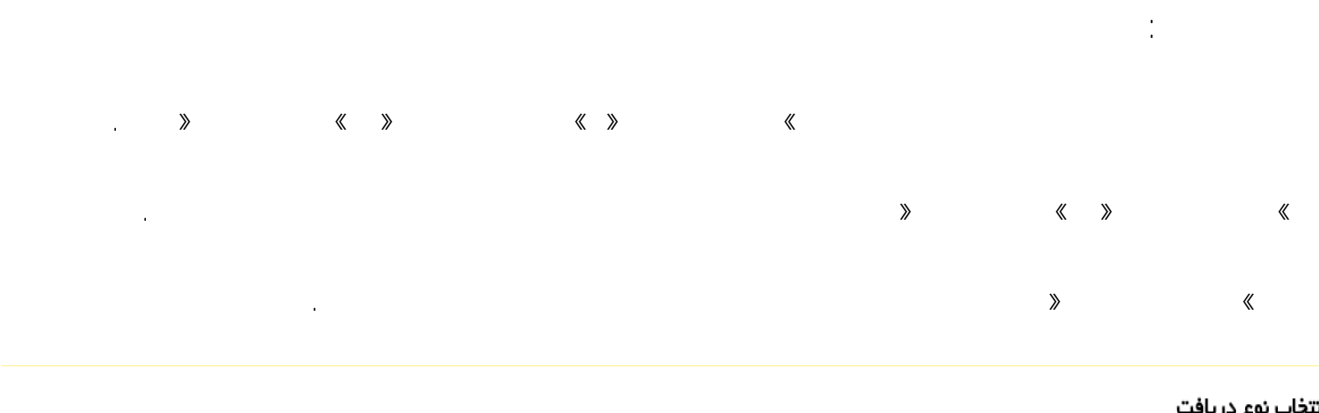

# انتخاب نوع دريافت

| دوه دریافت سفارش خود را انتخاب نمایید:                                                       | لطقاً د |
|----------------------------------------------------------------------------------------------|---------|
| ◯ <b>پیست سفارشی</b> هزینه: 5,935 تومان<br>در ایر روش بسته 5 تا 7 روز کاری به دست شما می رسد |         |
| ی <b>یک ویژه تهران م</b> زینه: 5,000 تومان<br>تحویل سفارش و وجه درب منزل فقط در تهران        |         |
| 🔍 <b>پست پیشتاز</b> هزیده: 17,588 تومان<br>ریان روش بسته 2 تا 4 روز کاری به دست شما می رسد   |         |

|   |     |   | : |
|---|-----|---|---|
|   |     |   |   |
|   |     |   |   |
| » | « » | « |   |

.

«

التخاب نوع پرداخت لطفاً نحوه پرداخت مبلغ سفارش خود را انتخاب نمایید:

| پردافت به پیک موتوری در هنگام دریافت<br>لطفا مینغ سفارش را در هنگام دریافت سفارش به پیک موتوری تمویل دهید. | õõ                               |
|----------------------------------------------------------------------------------------------------|----------------------------------|
| 🔘 پرداخت از طریق درگاه ایتریتی                                                                             | <b>پارس پال</b>                  |
| در این روش پرداخت شما نیاز به شماره کارت 16 رقمی : رمز دوم و CCV2 دارید.                                   | برداخته افاین توسط مرخه پارس پال |

» « >

«

;

≫

.

# انتخاب نوع پرداخت

لطفاً نحوه پرداخت مبلغ سفارش خود را انتخاب نمایید:

| ® پردافت به پیک موتوری در هنگام دریافت<br>افا میلغ سفارش را در هنگام دریافت سفارش به پیک موتوری تحویل دهید. | õto                           |
|----------------------------------------------------------------------------------------------------|-------------------------------|
| © پردافت از طریق درگاه اینترنتی                                                                             | <b>پار س پال</b>              |
| ر این روش پردافت شما نیاز به شماره کارت 16 رقمی ، رمز دوم و CCV2 دارید.                                     | برداند افان نوست مرطه بارس وی |

•

# تاييد سفارش

| نام محصول                                                                                                    |                         | قيمت واحد    | تعداد                                                                                                    | قيمت                                                                |
|----------------------------------------------------------------------------------------------------|-------------------------|--------------|----------------------------------------------------------------------------------------------------|---------------------------------------------------------------------|
| بازی فکری بابابو (Bababo)                                                                                                    |                         | 32,000 تومان | 1                                                                                                    | 32,000 تومان                                                        |
| علوم ششم ابتدایی (کتاب کار و تمرین)                                                                                                    |                         | 15,000 تومان | 1                                                                                                    | 15,000 تومان                                                        |
| جامع تیزهوشان 6 ام                                                                                                    |                         | 25,000 تومان | 1                                                                                                    | 25,000 تومان                                                        |
| جمع:<br>هزینه ارسال (پیک ویژه تهران):<br>جمع کل:                                                                                                    |                         |              | 72,000 توه<br>5,000 <b>توم</b><br><b>77,000 تو</b>                                                            | مان<br>ان<br>و <b>مان</b>                                           |
| روش دریافت: پیک ویژه تهران<br>سقارق ارسال قواهد شد به:<br>shirin mohammadi<br>ایران<br>استان: تهران<br>شهر: تهران<br>روش پردافت: پردافت به پیک موتوری در هنگام دریافت | توهیدات (افتیاری):<br>ا |              | شتری گرامی<br>ر مورتی که تنامی اطلاعات مصیح<br>بت تهایی سفار شب معیر دکوه س<br>ری <mark>ب فرار ش قطعیی</mark> | است و سفارش را تایید می نمایید، جهت<br>فارش قنعی کلیک نمایید.<br>>> |

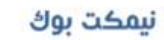

:

# www.nimkatbook.ir

«

| a | درگاه پرداد |
|---|-------------|
|   | پارس پال    |
|   |             |

>

.

.

| <mark>نجوه پر داخت هزینه را انتخاب نمایید :</mark><br>در مورتی که عضو بارس بال هستید جهت پیگیری آسان تر برداخت ها به بنل کاربری خود وارد شوید . | اطلاعات سايت پذيرنده                                                      |
|----------------------------------------------------------------------------------------------------|---------------------------------------------------------------------------|
| ا پرداخت امن موبایلی ( USSD )                                                                                                    | شناسه پذیرنده : ۲۸۶۵۵۰۰۱۲<br>این                                          |
| <br>ערולד שענש אופי משפיד 🥥                                                                                                    | نام پدیرنده :<br>نیمکت بوک                                                |
| مىلغ پرداختىنى : W,۰۰۰ تومان                                                                                                    | آدرس وب سایت ؛ www.nimkatbook.ir<br>پست الکترونیکی : tizland.ir@gmail.com |
| توضيحات :<br>سقارش شماره 201                                                                                                    | صاحب امتیاز ؛ عادل طالبی                                                  |
| ی پرداخت توسط درگاه پرداخت شرکت به پرداخت ملت 🛞 🕡                                                                                               |                                                                           |
| <ul> <li>پرداخت توسط درگاه پرداخت شرکت پرداخت الکترونیک سامان</li> <li>پرداخت توسط درگاه پرداخت شرکت کارت اعتباری ایران کیش</li> </ul>          |                                                                           |
| 💿 پرداخت توسط درگاه پرداخت شرکت تجارت الکترونیك پارسیان                                                                                         |                                                                           |
| <ul> <li>یداخت توسط درگاه پرداخت شرکت پرداخت الکترونیک پاسارگاد</li> <li>یداخت توسط درگاه پرداخت شرکت پرداخت نوین آرین</li> </ul>               |                                                                           |
| 🕥 🖉 ايرداخت توسط درگاه برداخت شرکت داده ورزی سداد                                                                                               |                                                                           |
| انصال به درگاه پرداخت بانک                                                                                                    | $\Diamond$                                                                |
| پرداخت با ورود به پنل کاربر ی                                                                                                    |                                                                           |

**》** 

«

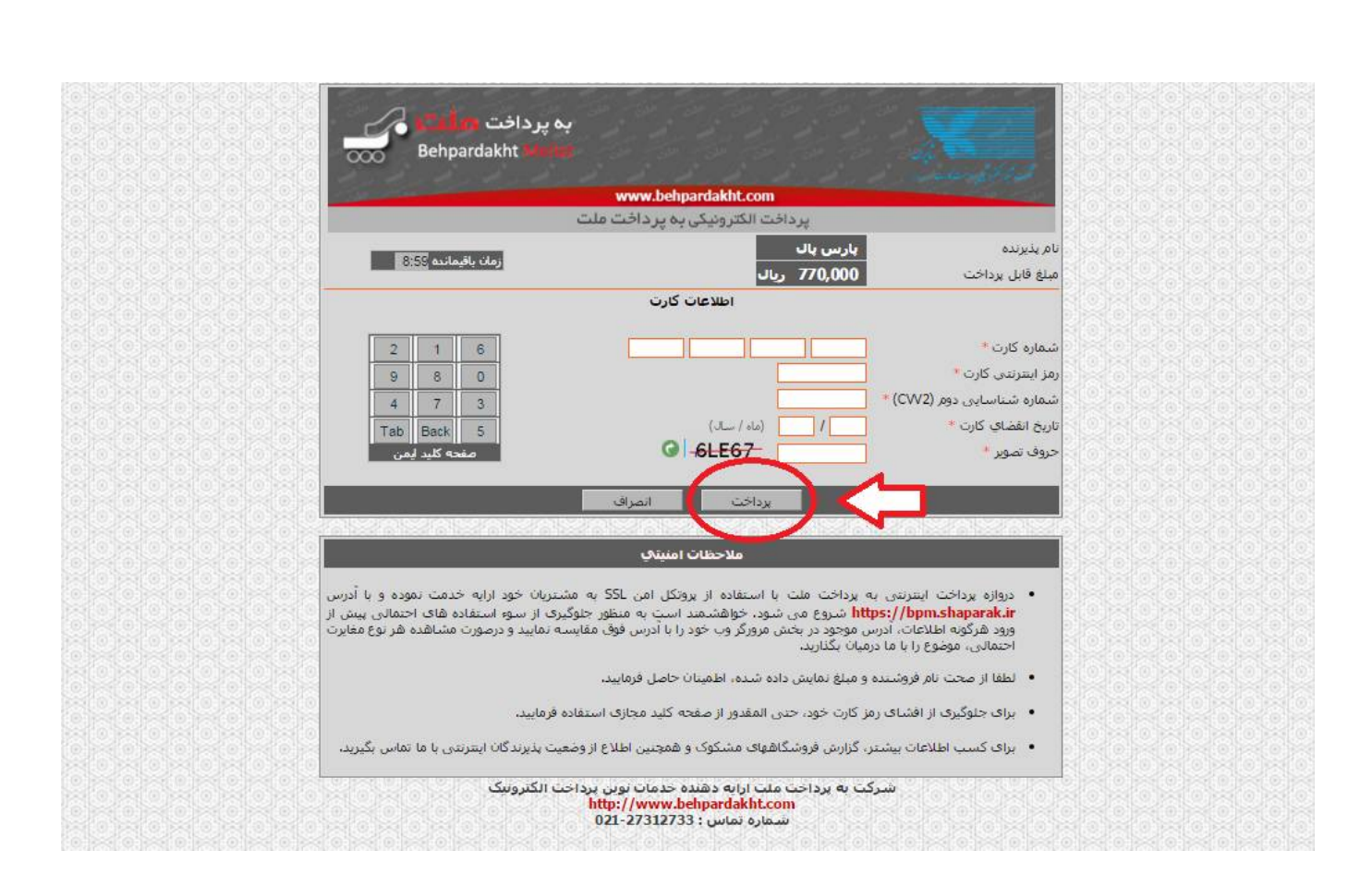

# »

.

. » «

cvv2

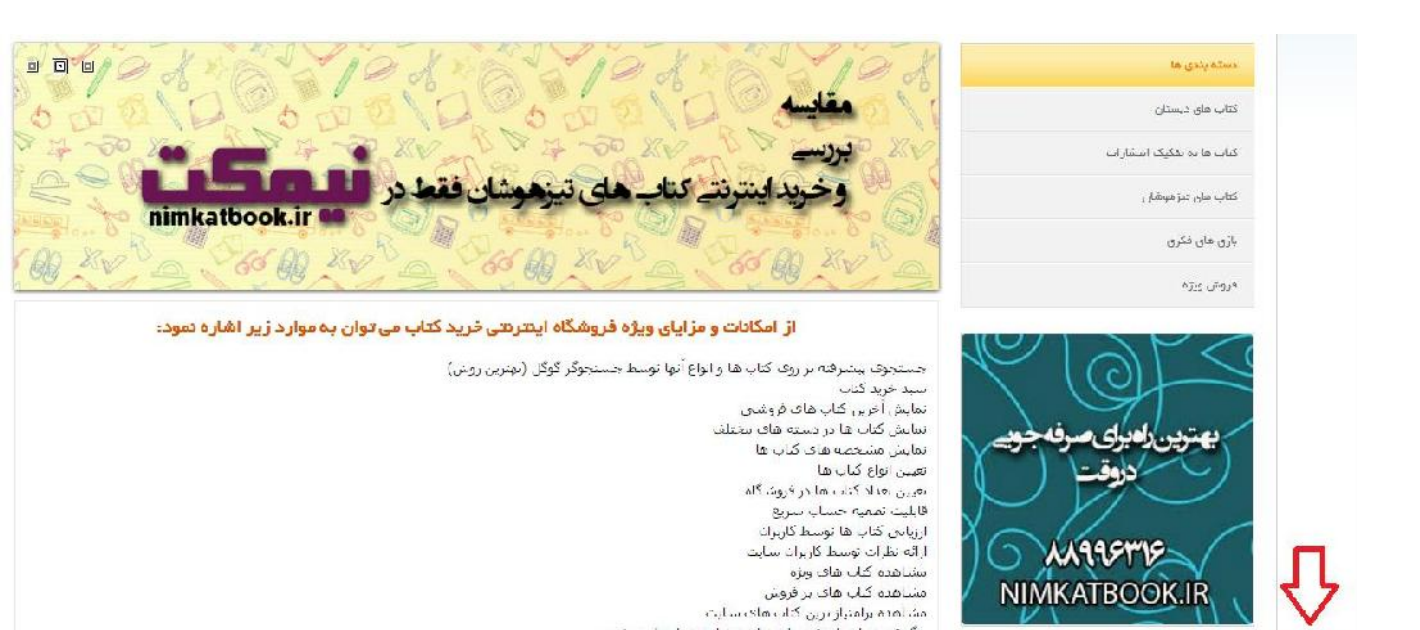

پیگیری سعارشان نوسط شماره سمارش و ایمیل شخصی

T.Islanding

«

>

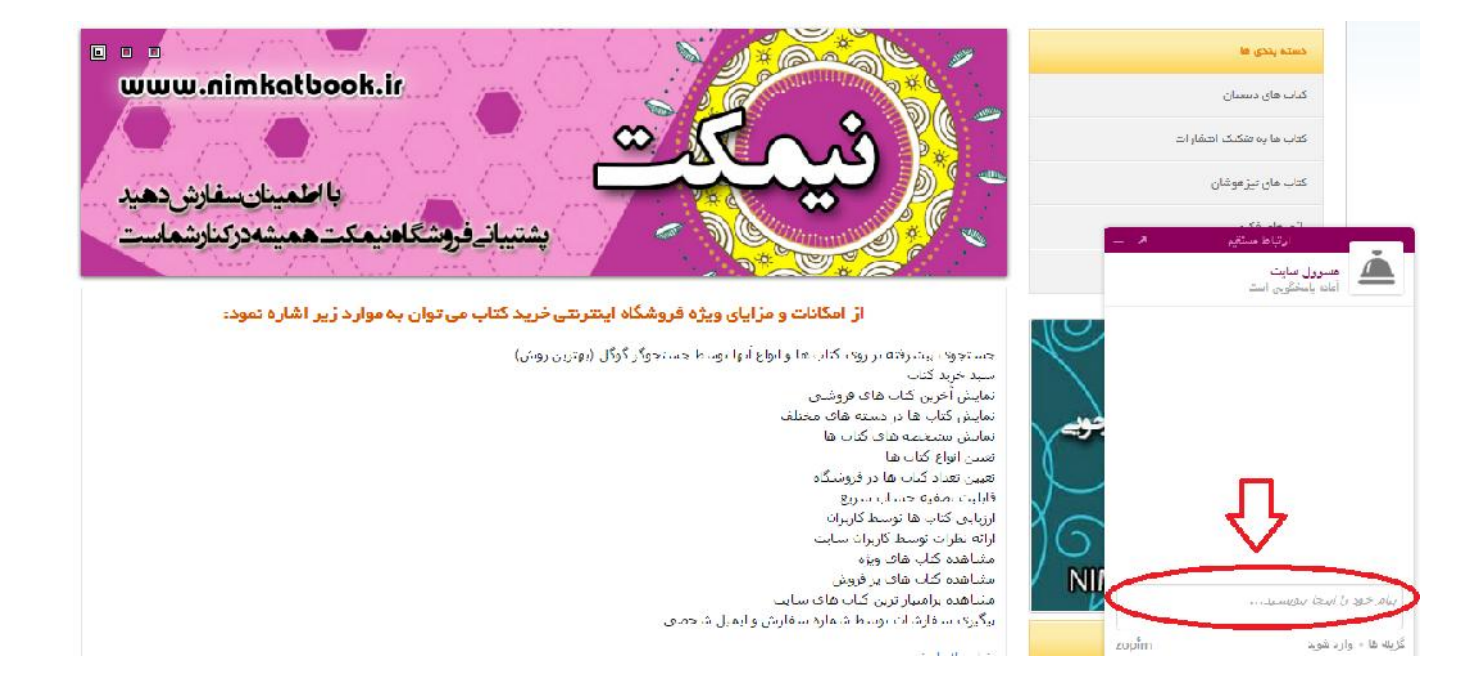